# 申請前に必ずお読みください

# 令和7年度保育園、 認定こども園等の入所申込

# 電子申請操作手順書

### 【注意事項】

- ・袋井市外の園を希望する場合は、窓口申請をしてください。
- ・出産前仮申請の方は窓口申請をしてください。
- ・兄弟姉妹で同時に申込をする場合は、一人ずつ申請が必要です。

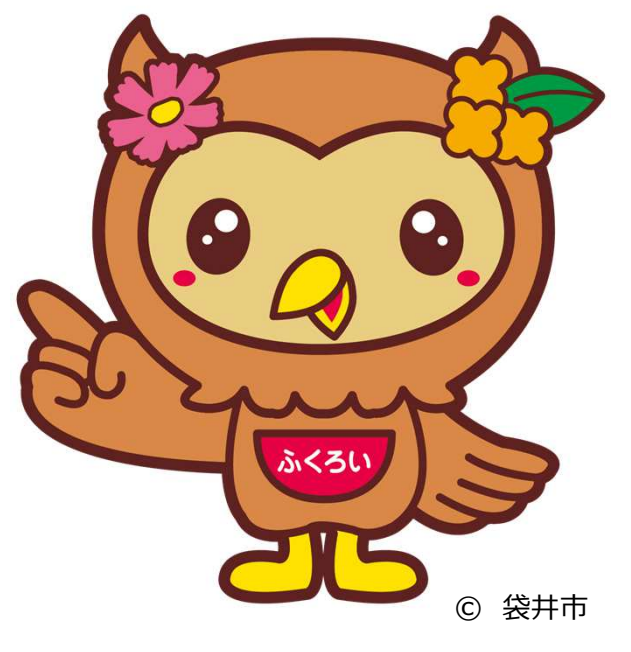

(目次)

- P1~P2 電子申請にあたっての注意事項
- P3 申請項目選択
- P4 申請者情報入力
- (メールアドレス、電話番号、住所等)
- P5 保護者・児童・家族情報入力 (氏名、生年月日、マイナンバー等)
- P6 家族情報、入所希望月・希望園、保護者情報
- P7 保護者情報、利用希望曜日・時間、児童の発達状況等
- P8 児童の健康状況、出産予定、祖父母の状況
- P9~P10 書類添付・確認、完了画面

袋井市役所 子ども未来課

電子申請にあっての注意事項①

■申請前の準備ついて

- 1、マイナンバーカードについて
  - ・今回の電子申請ではマイナンバーカードをお持ちでない方でも<u>申請可能</u>です。

(マイナンバーカードは不要ですが、申請画面内に申請児童と保護者のマイナンバーを入力いた だきますので、お手元にマイナンバーカードまたは通知カードをご準備ください。マイナンバーカード を利用した申請も可能ですが、その場合は専用アプリのダウンロードやパソコンの場合カードリーダー、 カードに設定された各種パスワード、暗証番号入力が必用です。)

#### 2、申請に必要な機器類について

- ・今回の申請はスマートフォン、パソコンどちらかでも申請が可能です。
- ・Wi-Fiまたは携帯電話回線でインターネットに接続して申請をしてください。
- (インターネット接続に必要なデータ通信料金は申請者の負担となります。ご了承ください)
- ・身分証明書や必要書類を撮影して添付する必要があるため、カメラ付きのスマートフォンから

#### <u>申請をいただくことをお勧めします</u>。

- 3、所要時間と入力項目について
  - ・入力いただく情報は入所を判定する重要な情報となります。項目が多い点、

あらかじめご了承ください。<br />
申請に必要な時間の目安は15分~30分程度です。

スムーズな申請となるよう、本資料の次のページより申請に必要な項目をご確認いただき、

#### 申請に必要な情報をあらかじめご準備いただくことをお勧めします。

・重要な情報の入力もれを防ぐため、回答に該当しない方や対象外の場合でも入力を お願いする箇所がございます。空欄にしてしまうと申請が完了しないため、必ず「該当しない」 「対象外」等を選択してください。

#### ・入力が〆切日時に間に合わないことを防ぐため、余裕を持った申請をお勧めします。

4、添付するデータについて

・就労証明書など添付する書類は一般的な**写真データ(jpg,pngなど)またはPDF形式の** 

#### データで添付をしてください。Excel形式等の改変が容易なものは証明書としては無効です。

電子申請にあっての注意事項②

■電子申請画面の操作について

# 1、ブラウザの「戻るボタン」を絶対に使わないでください。

・申請情報のセキュリティを守るため、ブラウザの戻るボタンを押すとすべてのデータが消えてしまう 設定になっています。前の画面に戻りたい場合は、必ず画面内の「戻る」ボタンを押してください。

ブラウザの戻るボタンを押した場合の画面

| 🕎 ぴったりサービス                                                                              |
|-----------------------------------------------------------------------------------------|
|                                                                                         |
| 🕎 ぴったりサービス                                                                              |
| ご指定のページにアクセスできませんでした。<br>セッションが無効となっています。<br>お手数ですが、トップページから再度お手続を<br>していただきますようお願いします。 |
| ТОРへ戻る                                                                                  |

2、申請途中のデータ保存について

・申請途中のデータを保存する機能をする機能があります。申請画面を一番下までスクロール すると「入力内容を保存」というボタンを押して入力内容「ダウンロード」してください。 再開する場合は「申請再開」のボタンを押して、保存したファイルを選択して再開してください。

| 🎇 ぴったりサービス                                           | ぱったりサービス                                                                                                  | oge ぴったりサービス                                                                                            |
|------------------------------------------------------|----------------------------------------------------------------------------------------------------|----------------------------------------------------------------------------------------------------|
| ▶ 申請再開 ▶ 地域比較                                        | ▶ 申請再開 ▶ 地域比較                                                                                             | ▶ 申請再開 ▶ 地域比較                                                                                           |
| 戻る                                                   | 入力内容の保存<br>申請データを保存することで、申請を<br>途中から再開することができます。                                                          | 申請の再開<br>保存した申請データをアップロードし<br>てください。<br>パソコン又はスマートフォンに保存した申請データ<br>をアップロードすることで、申請を途中から再開す              |
| 次へすすむ >                                              | ご使用のパソコン又は、スマートフォンにデー<br>タをダウンロードして保存<br>ダウンロードする                                                         | をアックコードすることと、中請を返中から内開す<br>ることができます。<br>「参照(ファイルを選択)」ボタンを押して、保存<br>した申請データを選んだ上で、「再開する」ボタン<br>を押してください。 |
| Next. 入力内容の確認を行います。                                  |                                                                                                    | ファイルを選択 200814_Pitti_Savedata                                                                           |
| 入力いただいた内容を保存することで、申請を途<br>中から再開することができます。<br>入力内容を保存 | 申請の再開方法<br>申請再開画面にアクセスし、保存した申請データを<br>指示に従ってアップロードします。<br>*申請再開画面には、ページ上部メニュー内の「申<br>請再開」ボタンを知すとアクセスできます。 | 再開する                                                                                                    |

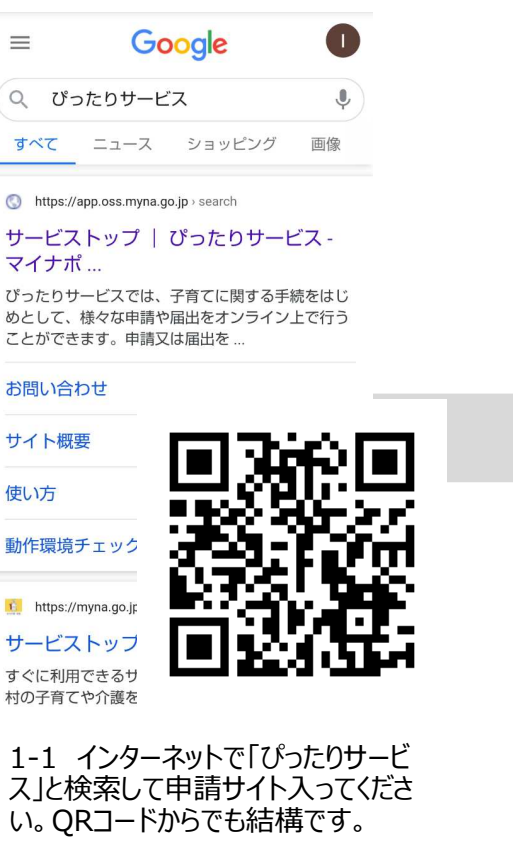

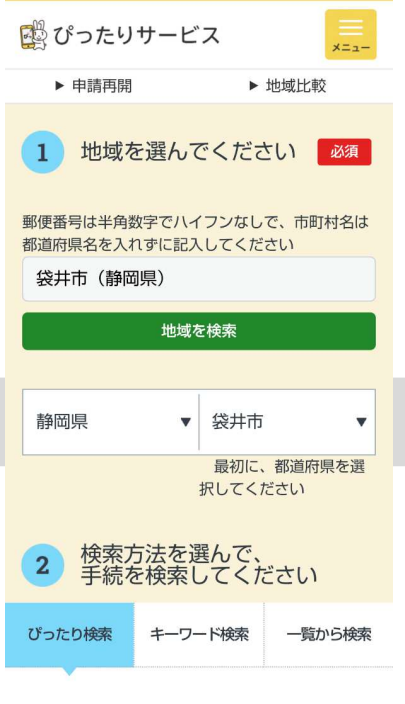

1-2 袋井市と入力して検索してください。都道府県選択→市町村検索からでも結構です。

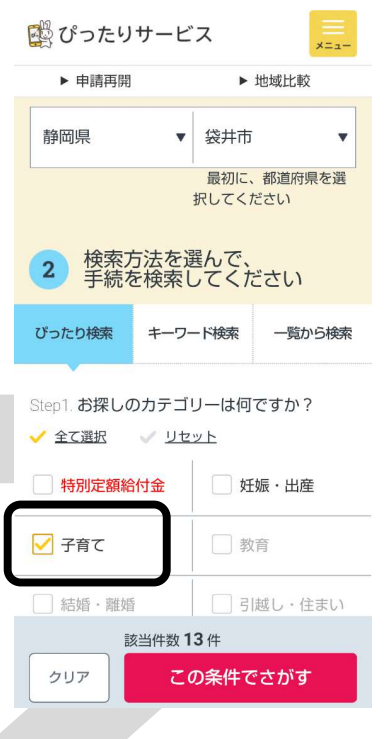

1-3 「子育て」を選択し「この条件で探す」を押してください

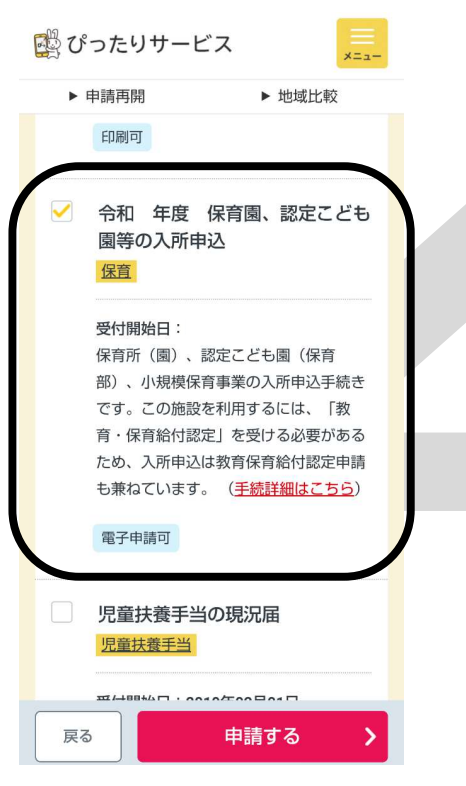

1-4「令和7年度保育園、 認定こども園等の入所申込」を 選択し「申請する」を押してくだ さい。

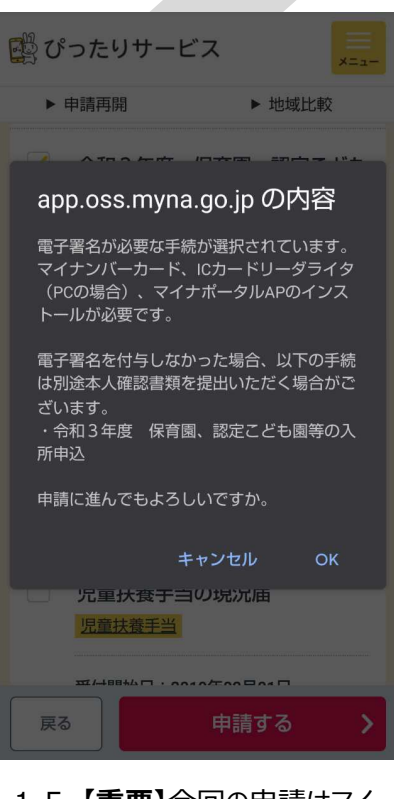

1-5 【重要】今回の申請はマイ ナンバーカード不要です。このメッ セージは無視していただいて 「OK」を押してください。

| 🙀 ぴったりサービス                                                                                            | ×=                                                                                        |  |
|----------------------------------------------------------------------------------------------------|-------------------------------------------------------------------------------------------|--|
| ▶ 申請再開                                                                                                | ▶ 地域比較                                                                                    |  |
| バーカード、ICカードリ<br>場合)、マイナボータル<br>が必要です。<br>マイナボータルAPは、オ<br>作環境」ページからイン<br>い。                            | ーダライタ(PCの<br><sup>(</sup> APのインストール<br><sup>&amp;ページ下部の「動<br/><sup>(</sup>ストールしてくださ</sup> |  |
| 手続名                                                                                                   | 申請先                                                                                       |  |
| 令和 年度 保育<br>園、認定こども園等<br>の入所申込<br>電子署名が必要 電<br>子署名を付与しなか<br>った場合は、別途本<br>人確認書類を提出い<br>ただく場合がありま<br>す。 | 静岡県袋井市                                                                                    |  |
| 戻る                                                                                                    |                                                                                           |  |
| 次へすすむ                                                                                                 | s 🔸                                                                                       |  |
| Next. 連絡先の入力を行                                                                                        | iいます。                                                                                     |  |

1-6 そのまま「次へすすむ」を押 してください。

# 申請画面②(申請の事前情報登録)

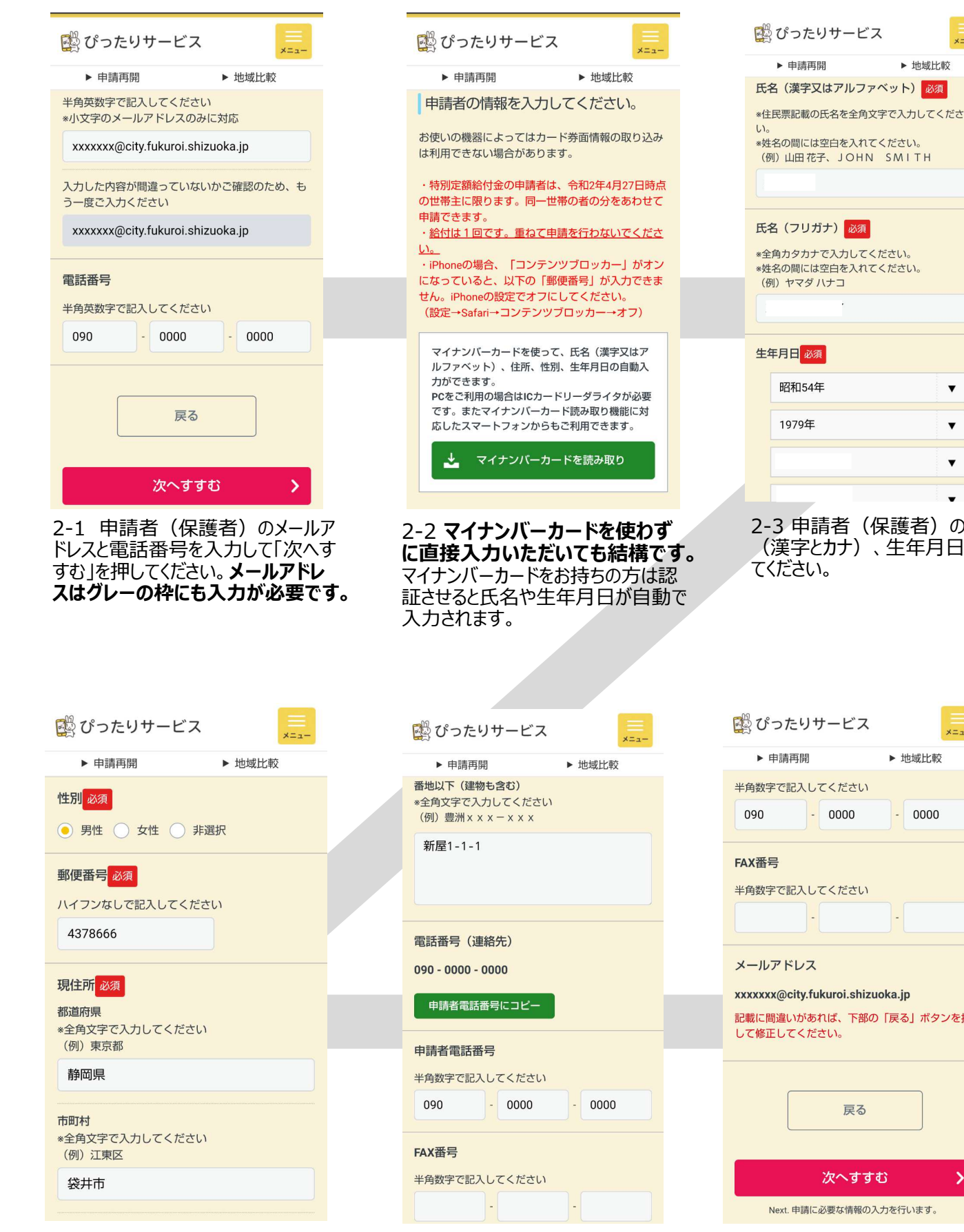

2-5 申請者の住所番地以下と 電話番号を入力してください。申 請者電話番号にコピーを押して いただくと、自動で入力されます。

2-4 申請者の性別と郵便番

号、住所を入力してください。

| (例)山田花子、JOHN SMITH                                                                                                    |                                                                                                    |     |
|----------------------------------------------------------------------------------------------------|----------------------------------------------------------------------------------------------------|-----|
|                                                                                                    |                                                                                                    |     |
|                                                                                                    |                                                                                                    | -   |
| 氏名(フリガナ)必須                                                                                                    |                                                                                                    |     |
| *全角カタカナで入力してください。<br>*姓名の間には空白を入れてください。                                                                                                    |                                                                                                    |     |
|                                                                                                    |                                                                                                    |     |
|                                                                                                    |                                                                                                    |     |
| 生年月日必須                                                                                                    |                                                                                                    |     |
| 昭和54年                                                                                                    | •                                                                                                    |     |
| 1979年                                                                                                    | •                                                                                                    |     |
|                                                                                                    | •                                                                                                    |     |
|                                                                                                    |                                                                                                    |     |
| 2-3 由詰者 ( 保護者)                                                                                                    | ወቋ                                                                                                    | 前   |
| (漢字とカナ)、生年月                                                                                                    | の石<br>日を                                                                                                | いうし |
| てください。                                                                                                    |                                                                                                    |     |
|                                                                                                    |                                                                                                    |     |
|                                                                                                    |                                                                                                    |     |
|                                                                                                    |                                                                                                    |     |
|                                                                                                    |                                                                                                    |     |
|                                                                                                    |                                                                                                    |     |
| <b>1<sup>99</sup> パーナ 11 壮</b> レンフ                                                                                                    |                                                                                                    |     |
| 🌉 ぴったりサービス                                                                                                    |                                                                                                    |     |
| ひったりサービス     ト申請再開     ト 地域比較                                                                                                    | ×==-<br>\$                                                                                              |     |
| <ul> <li>         ・申請再開         ・地域比戦     </li> <li>         ・申請再開         ・地域比戦     </li> </ul>                                                                                                    | ×==-<br>\$                                                                                              |     |
| <ul> <li>※ 申請再開</li> <li>▶ 市請再開</li> <li>▶ 地域比較</li> <li>※ 地域比較</li> <li>※ 地域比較</li> <li>※ 中請可用</li> <li>※ 地域比較</li> <li>※ 中請可用</li> <li>※ 地域比較</li> <li>※ 地域比較</li> <li>※ 地域比較</li> <li>※ 地域比較</li> <li>※ 地域比較</li> </ul>                                                                                                    | 2<br>2                                                                                                  |     |
| <ul> <li>○ ぴったりサービス</li> <li>▶ 申請再開</li> <li>▶ 地域比東</li> <li>半角数字で記入してください</li> <li>090</li> <li>0000</li> <li>0000</li> </ul>                                                                                                    | ×==-                                                                                                    |     |
| <ul> <li>☆ ぴったりサービス</li> <li>▶ 申請再開</li> <li>▶ 地域比較</li> <li>半角数字で記入してください</li> <li>090</li> <li>0000</li> <li>0000</li> <li>0000</li> <li>FAX番号</li> </ul>                                                                                                    | χ.<br>ξ                                                                                                 |     |
| <ul> <li>○ ぴったりサービス</li> <li>▶ 申請再開</li> <li>▶ 地域比重</li> <li>半角数字で記入してください</li> <li>090</li> <li>0000</li> <li>0000</li> <li>0000</li> <li>0000</li> <li>0000</li> <li>FAX番号</li> <li>半角数字で記入してください</li> </ul>                                                                                                    | 2<br>2                                                                                                  |     |
| <ul> <li>☆ ぴったりサービス</li> <li>▶ 申請再開</li> <li>▶ 地域比較</li> <li>半角数字で記入してください</li> <li>090</li> <li>0000</li> <li>0000</li> <li>0000</li> <li>0000</li> <li>0000</li> <li>FAX番号</li> <li>半角数字で記入してください</li> <li>・</li> <li>・</li> <li>・</li> <li>・</li> </ul>                                                                                                    | ×==-<br>\$                                                                                              |     |
| <ul> <li>○ ぴったりサービス</li> <li>&gt; 申請再開</li> <li>&gt; 地域比重</li> <li>半角数字で記入してください</li> <li>090</li> <li>0000</li> <li>0000</li> <li>0000</li> <li>0000</li> <li>0000</li> <li>0000</li> <li>0000</li> <li>0000</li> <li>0000</li> <li>0000</li> <li>0000</li> <li>0000</li> <li>0000</li> </ul>                                                                                                    | ×==-<br>2                                                                                               |     |
| <ul> <li>☆ ぴったりサービス</li> <li>▶ 申請再開</li> <li>▶ 地域比率</li> <li>半角数字で記入してください</li> <li>090</li> <li>0000</li> <li>0000</li></ul>                                                                                                    | ×==-<br>\$                                                                                              |     |
| <ul> <li>○ むったりサービス</li> <li>&gt; 申請再開</li> <li>&gt; 地域比集</li> <li>半角数字で記入してください</li> <li>○ 0000</li> <li>○ 0000</li> <li< td=""><td><b>王</b><br/>文<br/>、<br/>、<br/>、<br/>、<br/>、<br/>、<br/>、<br/>、<br/>、<br/>、<br/>、<br/>、<br/>、<br/>、<br/>、<br/>、<br/>、<br/>、</td><td></td></li<></ul> | <b>王</b><br>文<br>、<br>、<br>、<br>、<br>、<br>、<br>、<br>、<br>、<br>、<br>、<br>、<br>、<br>、<br>、<br>、<br>、<br>、 |     |
| <ul> <li>○ ひったりサービス</li> <li>&gt; 申請再開</li> <li>&gt; 地域比率</li> <li>半角数字で記入してください</li> <li>090</li> <li>0000</li> <li>0000</li></ul>                                                                                                    | ×==-<br>な                                                                                               |     |
| <ul> <li>○ ゆうたりサービス</li> <li>◇ 申請再開</li> <li>◇ 地域比集</li> <li>半角数字で記入してください</li> <li>○ 0000</li> <li>○ 0000</li> <li< td=""><td>×==-<br/>ダ</td><td></td></li<></ul>                                                                                                    | ×==-<br>ダ                                                                                               |     |
| <ul> <li>○ ひったりサービス</li> <li>▶ 申請再開</li> <li>▶ 地域比較</li> <li>半角数字で記入してください</li> <li>090</li> <li>0000</li> <li>0000</li></ul>                                                                                                    | メニュー<br>な                                                                                               |     |
| <ul> <li>申請再開&lt;</li> <li>地域比集</li> <li>半角数字で記入してください</li> <li>090</li> <li>0000</li> <li>0000<!--</td--><td>×=ュ-<br/>X</td><td></td></li></ul>                                                                                                    | ×=ュ-<br>X                                                                                               |     |
| <ul> <li>♥ 申請再開</li> <li>▶ 地域比集</li> <li>単角数字で記入してください</li> <li>090</li> <li>0000</li> <li>0000</li> <li>00</li></ul>                                                                                                    | ×==-<br>文                                                                                               |     |
| <ul> <li>・申請再開</li> <li>・地域比集</li> <li>半角数字で記入してください</li> <li>090</li> <li>0000</li> <li>0000</li> <li>0000</li> <li>0000</li> <li>0000</li> <li>0000</li> <li>FAX番号</li> <li>半角数字で記入してください</li> <li>エールアドレス</li> <li>メールアドレス</li> <li>メニススススペ(2)</li> <li>成本のごろいて、たざい、</li> <li>ごびを正してください。</li> <li>戻る</li> <li>次へすすむ</li> </ul>                                                                                                    | ×=ュー<br>文<br>・<br>・<br>・<br>・<br>・<br>・<br>・<br>・<br>・<br>・<br>・<br>・<br>・                              |     |

▶ 地域比較

2-6 Fax番号が入力しなくても 結構です。「次へすすむ」を押し てください。

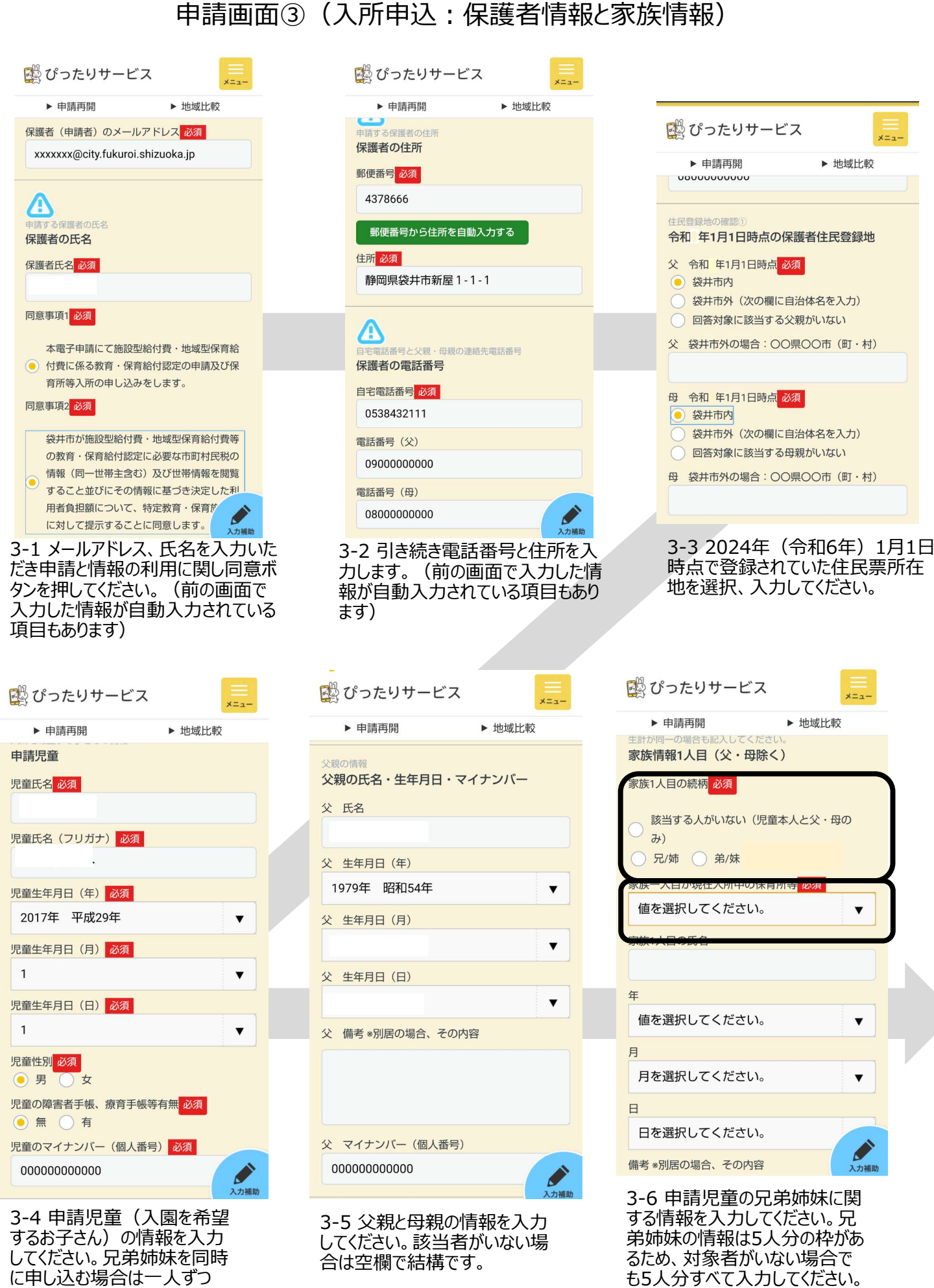

その場合必須の2か所のみ入力

で結構です。

に申し込む場合は一人ずつ 別々の申請が必用です。

申請画面④(入所申込:家族情報と入所希望、保護者の状況)

| ▶ 申請再開 ▶ 地域比較                                                                                                    | ▶ 申請再開 ▶ 坩                                                                                                    | 地域比較                                                                               | ▶ 申請再開                                                                                                    | ▶ 地域比朝                                          |
|----------------------------------------------------------------------------------------------------|----------------------------------------------------------------------------------------------------|------------------------------------------------------------------------------------|----------------------------------------------------------------------------------------------------|-------------------------------------------------|
| 申請する子どもの家庭の生活保護の適用状況                                                                                                    | 况                                                                                                    |                                                                                    | 月を選択してください。                                                                                                    |                                                 |
| 法保護の適用の有無<br>必須<br>無<br>う<br>有                                                                                                    | 申請する子どものひとり親家庭が<br>該当する項目 <mark>必須</mark>                                                                                                    | 況                                                                                  | 保育の利用を希望する期間                                                                                                    |                                                 |
| 申請する子どもの家庭の在宅障がい者(児)の<br>有無                                                                                                    | <ul> <li>該当しない</li> <li>離婚前提別居中(協議中)</li> <li>               前地前提別居中(協議中)      </li> </ul>                                                                                                    |                                                                                    | 利用點始希望時期 <mark>必須</mark>                                                                                                    |                                                 |
| 生宅障がい者(児)の有無 <mark>必須</mark><br><br><br>無<br><br><br>有                                                                                                    | <ul> <li>離婚前提別居中(調停中)</li> <li>死別</li> <li>その他</li> </ul>                                                                                                    | )木姫                                                                                | 利用終了する時期(予定)必須                                                                                                    |                                                 |
| ありの場合氏名                                                                                                    | その他詳細                                                                                                    |                                                                                    | <ul> <li>         ・</li></ul>                                                                                                    | の蜩に即                                            |
|                                                                                                    | 時期:年(1994年以前は1995年を選択<br>い)                                                                                                    | してくださ                                                                              | 1日になって日本についていたことでの                                                                                                    |                                                 |
| -1 申請する子供の生活保護状況<br>ご家族の方で障がい者の方がみえ                                                                                                    | 況 年を選択してください。                                                                                                    | ▼                                                                                  | 植を選択してください。                                                                                                    | F                                               |
| かを入力してください。                                                                                                    | 月                                                                                                    | 8                                                                                  | 利用終了年月を指定する場合月                                                                                                    | 3                                               |
|                                                                                                    | 月を選択してください。                                                                                                    | ▼                                                                                  | 月を選択してください。                                                                                                    |                                                 |
|                                                                                                    | 4-2 いとり親に関する情報<br>てください。ひとり親に該当て<br>はその要因発生年月を選<br>さい。                                                                                                    | する場合 択してくだ                                                                         | 了する時期を選択してく                                                                                                    | ください。                                           |
| びったりサービス<br>メニュー                                                                                                    | 4-2 ひとり親に関9る情報<br>てください。ひとり親に該当て<br>はその要因発生年月を選<br>さい。                                                                                                    | する場合<br>訳してくだ                                                                      | 了する時期を選択してく<br>愛 ぴったりサービス<br>▶ 申請再開 ▶ 地域比較                                                                                                    |                                                 |
| ひったりサービス<br>▶ 申請再開 ▶ 地域比較<br>添望まで入力してください。希望が10未満の場合は選択<br>「希望なし」を必ず選んでください。<br>所を希望する保育所等                                                                                                    | 4-2 ひとり親にぼり9 る 情報<br>てください。ひとり親に該当<br>はその要因発生年月を選<br>さい。<br>ひったりサービス<br>▶ 申請再開 ▶ 地域に<br>幼稚園等との併願                                                                                                    |                                                                                    | 了する時期を選択してく<br>びったりサービス<br>▶ 申請再開 ▶ 地域比較<br>保育を必用とする理由とその詳細を入力してくださ<br>証明書類が必要となります。<br>保護者の状況 1                                                                                                    | 大ださい。                                           |
| ひったりサービス<br>▶ 申請再開 ▶ 地域比較<br>希望まで入力してください。希望が10未満の場合は選択<br>『希望なし』を必ず選んでください。<br>所を希望する保育所等                                                                                                    | 4-2 ひとり親には9 5 情報<br>てください。ひとり親に該当<br>はその要因発生年月を選<br>さい。<br>ひったりサービス<br>▶ 申請再開 ▶ 地域比<br>幼稚園等との併願<br>幼稚園または認定こども園幼稚園部との伊<br>酒                                                                                                    | でする場合<br>訳してくだ<br>「<br>願有無<br>必                                                    | 了する時期を選択してく<br>でする時期を選択してく<br>○ ひったりサービス<br>▶ 申請再開 ▶ 地域比<br>保育を必用とする理由とその詳細を入力してくださ<br>証明書類が必要となります。<br>保護者の状況1<br>1. 保護者1人目の統柄 必須                                                                                                    | 大ださい。                                           |
| ぴったりサービス       ×===         ▶ 申請再開       ▶ 地域比較         希望まで入力してください。希望が10未満の場合は選邦<br>「希望なし」を必ず選んでください。<br>所を希望する保育所等         1希望       必須         01-袋井南保育所_保育園       ▼                                                                                                    | 4-2 ひとり親にぼり9 る 情報<br>てください。ひとり親に該当<br>はその要因発生年月を選<br>さい。<br>ひったりサービス<br>▶ 申請再開 ▶ 地域<br>幼稚園等との併願<br>幼稚園または認定こども園幼稚園部との伊<br>の 無 有(申込済み)                                                                                                    | でする場合<br>(Rしてくだ)<br>(Rしてくだ)<br>(取)<br>(取)<br>(取)<br>(取)<br>(取)<br>(取)<br>(取)<br>(取 | アする時期を選択してく         プする時期を選択してく         ● 申請再開       ▶ 地域比判         (保育を必用とする理由とその詳細を入力してくださ<br>証明書類が必要となります。         (保護者の状況1         1.保護者1人目の続柄         公       母       兄         祖母       おじ       おば       そ                                                                                                    | (ださい。<br>まし、各種<br>相父<br>の他                      |
| ぴったりサービス<br>▶ 申請再開     ▶ 地域比較<br>希望まで入力してください。希望が10未満の場合は選択<br>「希望なし」を必ず選んでください。<br>祈望する保育所等<br>千望 必須<br>希望 必須                                                                                                    | 4-2 ひとり親にはぼうる。<br>「「なださい。ひとり親に該当て<br>はその要因発生年月を選び<br>さい。<br>ひったりサービス<br>▶ 申請再開 ▶ 地域は<br>幼稚園等との併願<br>幼稚園または認定こども園幼稚園部との伊<br>「一一一一一一一一一一一一一一一一一一一一一一一一一一一一一一一一一一一一                                                                                                    | でする場合<br>(Rしてくだ)<br>(A)<br>(R)<br>(R)<br>(R)<br>(R)<br>(R)<br>(R)<br>(R)<br>(R     | アする時期を選択してく         アする時期を選択してく         ・申請再開       ・地域比較         保育を必用とする理由とその詳細を入力してくださな         証明書類が必要となります。         保護者の状況1         1_保護者1人目の続柄         公知         2、保育の利用を必要とする理由         必須                                                                                                    | ださい。 またい。 者種 祖父のの他 おからい。                        |
| a<br>ひったりサービス<br>メ=1<br>ト 申請再開<br>ト 地域比較<br>活望まで入力してください。希望がで未満の場合は選択<br>「希望なし」を必ず選んでください。<br>新を希望する保育所等<br>和望 <u>必須</u><br>01-袋井南保育所_保育園<br>マ<br>希望                                                                                                    | 4-2 ひとり親には当9 る1 同報<br>てください。ひとり親に該当<br>はその要因発生年月を選<br>さい。<br>ひったりサービス<br>▶ 申請再開 ▶ 地域比<br>幼稚園等との併願<br>幼稚園または認定こども園幼稚園部との伊<br>の 無 有(申込済み)<br>有(申込予定) 有(入園中)<br>併願の幼稚園名                                                                                                    | でする場合<br>訳してくだ<br>www<br>mmm有無 必                                                   | アする時期を選択してく         アする時期を選択してく         ●申請再開       ▶地域比         使育を必用とする理由とその詳細を入力してください<br>ご明書類が必要となります。         保護者の状況1         1.保護者1人目の続柄         公       母         2.保育の利用を必要とする理由         約労       妊娠・出産         成労       妊娠・出産         京家       東京・県                                                                                                    | ださい。                                            |
| 2 ぴったりサービス<br>▶ 申請再開 ▶ 地域比較<br>希望まで入力してください。希望が10未満の場合は選択<br>「希望なし」を必ず選んでください。<br>新を希望する保育所等<br>01-袋井南保育所_保育園 ▼<br>希望 必須<br>02-明和第一_保育園 ▼<br>希望 必須<br>03-明和第二_保育園 ▼                                                                                                    | 4-2 ひとり親に該当て<br>てください。ひとり親に該当て<br>はその要因発生年月を選び<br>さい。     びったりサービス     ▶ 申請再開 ▶ 地域比     幼稚園等との併願     幼稚園または認定こども園幼稚園部との伊     □ 無 ○ 有(申込済み)     ○ 有 (中込予定) ○ 有(入園中)     併願の幼稚園名     重要な回答項目です。選択肢をよくご確認くださ                                                                            |                                                                                    | アする時期を選択してく         アする時期を選択してく         ・申請再開       ・地域比留         (保育を必用とする理由とその詳細を入力してくださ<br>証明書類が必要となります。         保護者の状況1         1.保護者1人目の続柄         2.保育の利用を必要とする理由         約労       妊娠・出産         就労       妊娠・出産         京職活動       その他         3.1.就労の場合:       就労の時間         週40時間以上かつ月160時間以上                                                                                                    | ください。<br>、 、 、 、 、 、 、 、 、 、 、 、 、 、 、 、 、 、    |
| 2 ぴったりサービス<br>▶ 申請再開 ▶ 地域比較<br>希望まで入力してください。希望が10未満の場合は選歩<br>「希望なし」を必ず選んでください。<br>新を希望する保育所等<br>1 希望 必須<br>01-袋井南保育所_保育園 ▼<br>希望 必須<br>02-明和第一_保育園 ▼<br>希望 必須                                                                                                    | 4-2 ひとり親にに対する11年<br>てください。ひとり親に該当さ<br>はその要因発生年月を選<br>さい。<br>ひったりサービス<br>▶ 申請再開 ▶ 地域出<br>幼稚園等との併願<br>幼稚園または認定こども園幼稚園部との作<br>の<br>魚 (申込予定) 角 (入園中)<br>併願の幼稚園名<br>重要な回答項目です。選択肢をよくご確認くださ<br>同時期に入所希望する兄弟姉妹につい                                                                           |                                                                                    | <b>アする時期を選択してく アする時期を選択してく ▶</b> 申請再開 <b>▶</b> 申請再開 <b>▶</b> 申請再開 <b>▶</b> 申請再開 <b>▶</b> 申請再開 <b>▶</b> 申請再開 <b>▶</b> 中請 <b>▶</b> ● 前 <b>♥ ○</b> 欠 <b>○</b> 欠 <b>○</b> 次 <b>○</b> 次 <b>○</b> 次 <b>○</b> 次 <b>○</b> 次 <b>○</b> 次 <b>○</b> 次 <b>○</b> 次 <b>○</b> 次 <b>○</b> 次 <b>○</b> 次 <b>○</b> 次 <b>○</b> 次 <b>○</b> 次 <b>○</b> 次 <b>○</b> 次 <b>○</b> 次 <b>○</b> 次 <b>○</b> 次 <b>○</b> 次 <b>○</b> 次 <b>○</b> 次 <b>○</b> 次 <b>○</b> 次        <                                                                                                    | (ださい。<br>メニュー<br>較<br>ない。各種<br>祖父<br>の他<br>輩がい  |
| ぴつたりサービス                                                                                                    | 4-2 ひとり親に該当<br>はその要因発生年月を選<br>さい。<br>ひったりサービス<br>▶ 申請再開 ▶ 地域比<br>幼稚園等との併願<br>幼稚園または認定こども園幼稚園部との伊<br>魚<br>魚 (申込予定) 角 (入園中)<br>併願の幼稚園名<br>重要な回答項目です、選択肢をよくご確認くださ<br>同時期に入所希望する兄弟姉妹につい<br>必須                                                                                            |                                                                                    | <b>了する時期を選択してく 了する時期を選択してく *</b> 申請再開 <b>*</b> 申請再開 <b>*</b> 申請再開 <b>*</b> 申請再開 <b>*</b> 使用 <b>*</b> 保護者の状況1 <b>1</b> . 保護者1人目の続柄 <b>必須 父</b> 母 <b>日</b> 居親族の介護・名賞 <b>が労 が労 が が ジ ジ ジ ジ ジ ジ ジ ジ ジ ジ ジ ジ ジ ジ ジ ジ ジ ジ ジ ジ</b> <                                                                                                    | (ださい。<br>メニュー<br>較<br>ない。各種<br>祖父     の他<br>璋がい |
|                                                                                                    | 4-2 ひとり親に該当さ<br>(はその要因発生年月を選 さい。<br>ひったりサービス<br>▶ 申請再開 ▶ 地域に<br>幼稚園等との併願<br>幼稚園または認定こども園幼稚園部との伊<br>魚 魚 有 (申込済み)<br>● 有 (申込予定) ● 有 (入園中)<br>併願の幼稚園名<br>重要な回答項目です。選択肢をよくご確認くださ<br>同時期に入所希望する兄弟姉妹につい<br>がない。                                                                            |                                                                                    | アする時期を選択してく         アする時期を選択してく         ・申請再開       ・地域比4         (欠育を必用とする理由とその詳細を入力してください<br>明書類が必要となります。         (保護者の状況1         1.保護者1人目の続柄         2、保育の利用を必要とする理由         2、保育の利用を必要とする理由         約労       妊娠・出産         京職活動       その他         31.航労の場合:       就労の時間         週40時間以上かつ月160時間以上         週30時間以上かつ月100時間以上         週20時間以上かつ月100時間以上         週20時間以上かつ月30時間以上         週20時間以上かつ月30時間以上         週20時間以上かつ月30時間以上         週20時間以上かつ月30時間以上         週20時間以上かつ月30時間以上         週20時間以上         週20時間以上         週20時間以上                                                                                                    | ください。                                           |
| ぴったりサービス       >         ▶ 申請再開       ▶ 地域比較         希望まで入力してください。希望が10未満の場合は選邦<br>「希望なし」を必ず選んでください。       新望の3         01-袋井南保育所_保育園       ▼         希望       必須         02-明和第一_保育園       ▼         希望       必須         03-明和第二_保育園       ▼         希望       必須         04-めいわ可睡_保育園       ▼         希望       必須         04-数いわ可睡_保育園       ▼         希望       必須         04-数いわ       ▼         希望       必須         04-数しいわ       ▼         希望       必須         04-数しいわ       ▼         希望       必須         04-数しいわ       ▼         希望       必須         04-数しいわ       ▼ | 4-2 ひとり親に該当さ<br>(はその要因発生年月を選<br>さい。<br>ひったりサービス<br>▶ 申請再開 ▶ 地域出<br>幼稚園等との併願<br>幼稚園または認定こども園幼稚園部との伊<br>○ 無 ○ 有 (申込済み)<br>○ 有 (申込予定) ○ 有 (入園中)<br>併願の幼稚園名<br>型要な回答項目です。選択肢をよくご確認くださ<br>同時期に入所希望する兄弟姉妹につい<br>び須<br>○ 対象外 (同時期に入所希望する兄弟姉<br>ない)                                          | は<br>する場合<br>訳してくだ<br>取<br>で<br>で<br>い。<br>いて                                      | プする時期を選択してく     プする時期を選択してく     マする時期を選択してく     ・申請再開     ・地域比     (項音を必用とする理由とその詳細を入力してくださ     証明書類が必要となります。     保護者の状況1     1.保護者1人目の続柄     び     公     公     母     の     兄     姉     で     祖母     おじ     おば     むば     おば     で     そ     で     て     て     の利用を必要とする理由     必     び     が     び     び | (ださい。<br>メニュー<br>較<br>ない。各種<br>祖父<br>の他<br>障がい  |
| a ぴったりサービス<br>▶ 申請再開 ▶ 地域比較<br>希望まで入力してください。希望が「C未満の場合は選歩<br>「希望なし」を必ず選んでください。<br>新な希望する保育所等<br>1 希望 必須<br>02-明和第一_保育園 ▼<br>希望 必須<br>03-明和第二_保育園 ▼<br>希望 必須<br>04-めいわ可睡_保育園 ▼<br>希望 必須<br>65希望なし ▼                                                                                                    | 4-2 ひとり親に該当さ<br>はその要因発生年月を選 さい。 ひとり親に該当さ<br>はその要因発生年月を選 さい。<br>▶ 申請再開 ▶ 地域に<br>か稚園等との併願<br>幼稚園等との併願<br>幼稚園または認定こども園幼稚園部との伊<br>一 無 ○ 有(申込済み)<br>○ 有(申込予定) ○ 有(入園中)<br>併願の幼稚園名<br>重要な回答項目です。選択肢をよくご確認くださ<br>同時期に入所希望する兄弟姉妹につい<br>ジ須<br>○ 対象外(同時期に入所希望する兄弟姉<br>ない)<br>同時に同じ保育施設への入所のみを希 |                                                                                    | プする時期を選択してく     プする時期を選択してく     プする時期を選択してく     や 時請再開     ・ 地域比     ペ    ペ    ペ    ペ    ペ    ペ    ペ                                                                                                    | ださい。                                            |
|                                                                                                    | 4-2 ひとり親に該当<br>(はその要因発生年月を選<br>さい。<br>ひったりサービス<br>▶ 申請再開 ▶ 地域は<br>幼稚園等との併願<br>幼稚園または認定こども園幼稚園部との伊<br>魚 魚 有(申込済み)<br>● 有(申込予定) ● 有(入園中)<br>併願の幼稚園名                                                                                                    |                                                                                    |                                                                                                    | ください。                                           |

4-4【重要】入所を希望する 保育所等は第10希望まで入 力可能です。希望がない場合 は選択肢の希望なしを必ず 選択してください。

4-5【重要】幼稚園等との併願 と同時に入所を希望する兄弟姉 妹に関すする情報を入力してく ださい。対象ととなる兄弟姉妹 がいない等であっても、必ず選 択してください。

る事項は就労証明書にもとづき

就労時間を選択してください。

# 申請画面⑤(入所申込:保護者状況つづき、保育等希望時間、児童の状況等)

CC ひったりサービス

| ぴったりサービス                        |
|---------------------------------|
| ▶ 申請再開 ▶ 地域比較                   |
| 3-2_就労の場合:休憩時間                  |
| 12_56から60分 🔹 🔻                  |
| 3-3_就労の場合:片道の通勤時間               |
| 07_31から35分 🔹 🔻                  |
| 4-1妊娠・出産の場合:出産予定日(年月)           |
| 値を選択してください。 ▼                   |
| 4-2_妊娠・出産の場合:出産予定日(日)           |
| 日を選択してください。 ▼                   |
| 5_疾病・障がいの場合:病名等                 |
| 6_同居親族の介護・看護の場合:主な介護・看護の<br>対象者 |
| 値を選択してください。 ▼                   |
| 7_就学の場合:通っている学校名                |
| 8_その他の場合:その他の内容                 |
| -1 保護者(1人目)の就労にお                |

5-1 保護者(1人目)の就労にお ける休憩時間や通勤時間、就労以 外の場合は妊娠、疾病、就学等の 状況を入力してください。保護者2人 目も該当者がいる場合は同様に入 力してください。

| ▶ 申請再開 ▶ 地域比較                                                                                                    |   |
|----------------------------------------------------------------------------------------------------|---|
| <ul> <li>保育状況?</li> <li>入所できなかった場合、入所待ちをしますか(申込年度内のみ有効)</li> <li>選択肢 必須</li> <li>○ 入所希望月以降も空き待ちをする</li> <li>空き待ちしない(利用調整の結果、希望月に入</li> <li>所できなかった場合は、その後の調整は行いません)</li> </ul> |   |
| 保育状況<br>入所できなかった場合、どのように入所待ち<br>たしますか(予定)                                                                                                    |   |
| そしみすが、(アル)<br>入所できなかった場合、どのように入所待ちをしま<br>すか(予定) 必須                                                                                                    |   |
| 値を選択してください。                                                                                                    |   |
| その他を選んだ場合:その他の内容                                                                                                    |   |
| 入力捕肉                                                                                                    | ħ |
| 5-4 もし選考の結果で入所で                                                                                                    |   |

5-4 もし選考の結果で入所できな場合についての希望を選択してください。

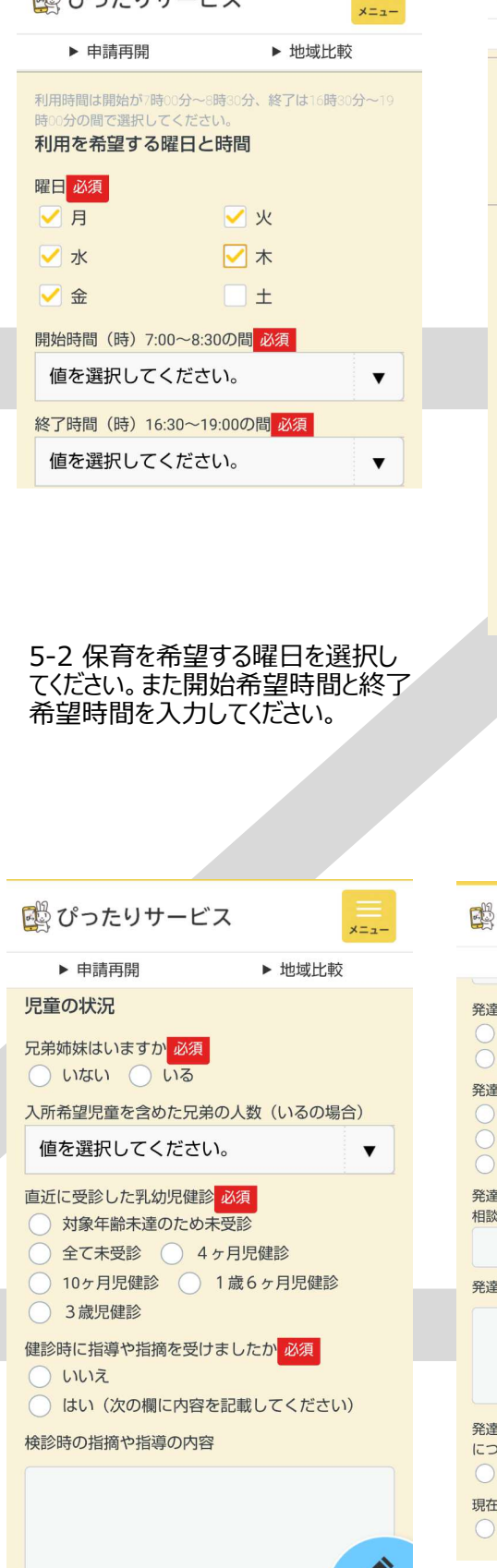

5-5 兄弟姉妹の人数、検診の 状況等を入力してください。

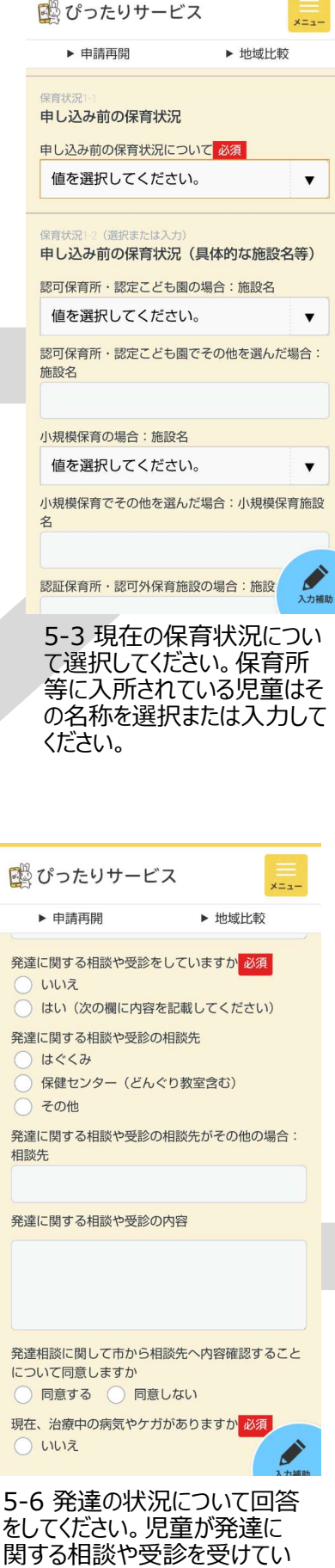

る場合は内容を入力してくださ

い。

# 申請画面⑥(入所申込:児童の状況、産休・育休の状況、祖父母の状況)

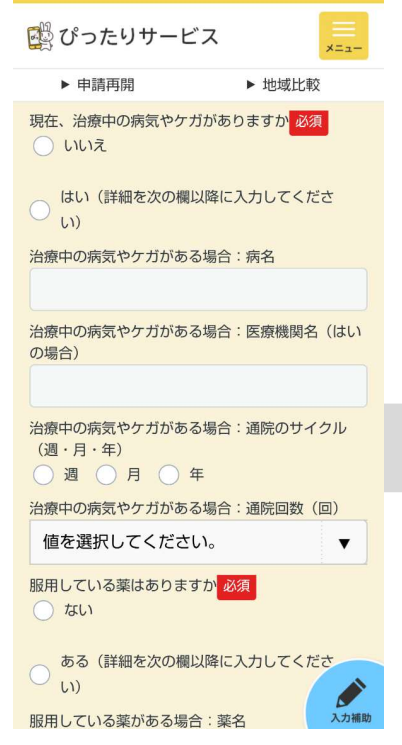

6-1 児童のケガや病気、服用中薬 がある場合は回答をしてください。通 院サイクルは週〇回、月〇回、年〇 回となるよう選択してください。

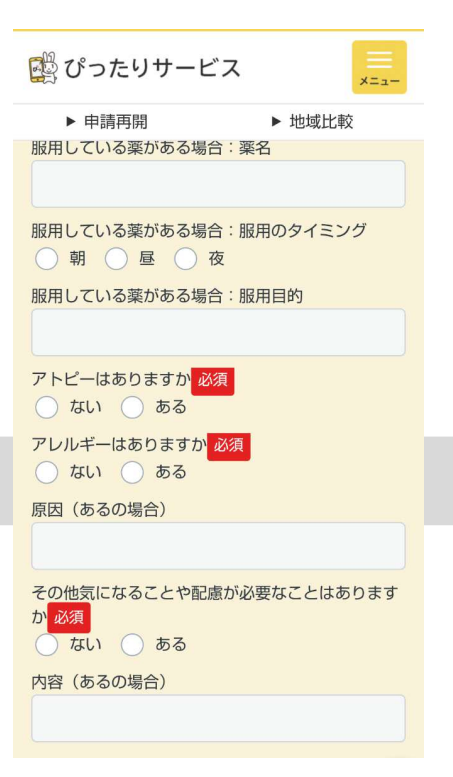

6-2 服用中の薬のタイミング、アト ピー、アレルギーの有無について選 択してください。また、その他気にな ることがあれば入力をしてください。

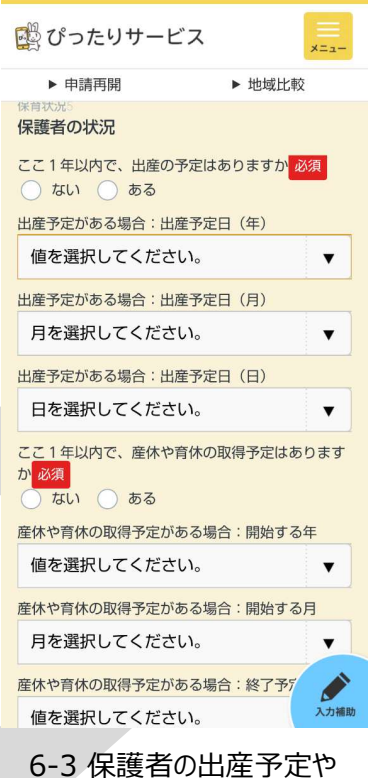

産休、育休の状況について 回答をしてください。

| 🕎 ぴったりサービス                                                                        | χ Ξ                 |
|-----------------------------------------------------------------------------------|---------------------|
| ▶ 申請再開                                                                            | ▶ 地域比較              |
| 父親の国籍(外国籍の方)                                                                      | : ;                 |
| 父親の日本語会話能力(外国         よくできる       でき         あまりできない       の         母親の国籍(外国籍の方) | 国籍の方)<br>きる<br>できない |
| 母親の日本語会話能力(外間<br>よくできる でき<br>あまりできない                                              | 国籍の方)<br>きる<br>できない |
| 児童の国籍(外国籍の方)<br>児童の日本語会話能力(外国                                                     | 国籍の方)               |
| 値を選択してください                                                                        | •                   |

6-4 外国人の方は国籍と言語、日本語能力について回答をしてください。

| 🎇 ぴったりサービス 📃                                                                                                    |
|----------------------------------------------------------------------------------------------------|
| ▶ 申請再開 ▶ 地域比較                                                                                                    |
| 父方祖父の状況                                                                                                    |
| 父方の祖父氏名                                                                                                    |
|                                                                                                    |
| 祖父母の同居状況 <mark>必須</mark><br>の同居 の 別居 の 死亡・離別                                                                                                    |
| <ul> <li>就労等の状況 必須</li> <li>就労:週40時間以上39時間以下</li> <li>就労:週32時間以上39時間以下</li> <li>就労:週24時間以上31時間以下</li> <li>就労:週20時間以上19時間以下</li> <li>就労:週16時間以上19時間以下</li> <li>就労:週16時間以上15時間以下</li> <li>就労:週9時間以下</li> <li>就労:内職で月64時間以上 ● 無職</li> <li>、求職中 介護 心身障がい</li> <li>病気療養 死亡・離別 その他</li> </ul> |
|                                                                                                    |

6-5 父方と母方の祖父について 全員分お伺いします。お名前、 同居状況、就労等の状況を回 答してください。「死亡・離別」の 場合は、就労等の状況で再度 「死亡・離別」を選択してください。

| 父方の祖父生年月日(年)          |   |
|-----------------------|---|
| 値を選択してください。           | • |
| 父方の祖父生年月日(月)          |   |
| 月を選択してください。           | • |
| 父方の祖父生年月日(日)          |   |
| 日を選択してください。           | • |
| 父方の祖父の住所            ・ |   |

祖父母の状況:同居の有無に関わらず、必ず記入してください。 **父方祖母の状況** 

6-6【重要】祖父母の生年月日を入力してください。

#### <u>申請前に4名分の情報</u> <u>をご確認ください</u>。

「死亡・離別」の場合は生年 月日入力不要です。

合計4名分を入力してください。

# 申請画面⑦ (入所申込:世帯の状況、確認画面、確認書類の添付)

| <sup>™</sup> パったりサービフ                                                                                                    |                                                                                                    |   |
|----------------------------------------------------------------------------------------------------|----------------------------------------------------------------------------------------------------|---|
|                                                                                                    | メニュー<br>ト 445年にレホン                                                                                            |   |
| 世帯の状況                                                                                                    | ► 101%LLI¥X                                                                                                   |   |
| 両親ともに不在で ある                                                                                                    | 小学生以下の兄弟<br>姉妹が3人以上い                                                                                          |   |
| □ 小学生以下の兄弟 □ 姉妹が2人である                                                                                                    | るて、<br>中間元星を占<br>めて)<br>障害者手帳または<br>療育手帳を含くる                                                                  |   |
| <ul> <li>(申請児童を呂の<br/>て)</li> <li>入所を希望する園</li> <li>に兄弟姉妹が既に</li> </ul>                                                                                                    | 小学生以下の兄弟<br>姉妹がいる<br>兄弟姉妹が認可外<br>保育園に入所して                                                                     |   |
| へ所している<br>今年度地域型事業<br>(小規模保育施設                                                                                                    | いる<br>保護者が特定教<br>育・保育施設等で                                                                                     |   |
| 寺)をや風9る                                                                                                    | 勤務9 る保育工・<br>幼稚園教諭である<br>(1日6時間以上<br>かつ月20日以上                                                                 |   |
| ● 保護者が特定教<br>育・保育施設等で<br>勘務する保育・                                                                                                    | 勤務)<br>保護者が袋井市内<br>の放課後児童クラ                                                                                   |   |
| 勤務9 30休月上<br>幼稚園教諭である<br>(上記以外の勤<br>務)                                                                                                    | 員である<br>袋井市の保育所等<br>入所案内にあるチ                                                                                  |   |
| 入所を希望する園に兄弟姉妹!                                                                                                    | ェック票をすべて<br>確認した<br>が既に入所しているの                                                                                |   |
| 場合:入所保育施設名                                                                                                    |                                                                                                    |   |
| 値を選択してくたさい。                                                                                                    |                                                                                                    |   |
| 兄弟姉妹が認可外保育園に入所所施設名                                                                                                    | 「しているの場合                                                                                                    |   |
|                                                                                                    | ノいし欧ヨタ                                                                                                    |   |
| 7-1 世帯の状況に<br>る項目があればチェ                                                                                                    | ックをしてくださ                                                                                                    | • |
| 7-1 世帯の状況に<br>る項目があればチェ<br>ハ。入所を希望する<br>味が入所していろ数                                                                                                    | ックをしてくださ<br>る園に兄弟姉<br>書合は 再度                                                                                  |   |
| 7-1 世帯の状況に<br>る項目があればチェ<br>い。入所を希望する<br>味が入所している場<br>選択してください。                                                                                                    | ックをしてくださ<br>3園に兄弟姉<br>湯合は、再度                                                                                  |   |
| 7-1 世帯の状況に<br>る項目があればチェ<br>い。入所を希望する<br>味が入所している場<br>選択してください。                                                                                                    | ックをしてくださ<br>3園に兄弟姉<br>湯合は、再度                                                                                  |   |
| 7-1 世帯の状況に<br>る項目があればチェ<br>い。入所を希望する<br>味が入所している場<br>選択してください。                                                                                                    | ックをしてくださ<br>5園に兄弟姉<br>湯合は、再度                                                                                  |   |
| /-1 世帯の状況に<br>る項目があればチェ<br>い。入所を希望する<br>味が入所している場<br>選択してください。                                                                                                    | ックをしてくださ<br>3園に兄弟姉<br>湯合は、再度<br><sup>x=a-</sup>                                                               |   |
| ノー1 世帯の状況に<br>る項目があればチェ<br>い。入所を希望する<br>味が入所している場<br>選択してください。 ぴったりサービス ▶ 申請再開 않ったりましたらし点を 世帯の状況                                                                                                    | ックをしてくださ<br>3園に兄弟姉<br>る合は、再度<br><u>×=</u><br>ト 地域比較                                                           |   |
| ノー1 世帯の状況に<br>る項目があればチェ<br>い。入所を希望する<br>味が入所している場<br>選択してください。 ぴったりサービス ▶ 申請再開 送びったりたらし点を( 世帯の状況 (申請情報の入力はありません。F<br>クを押してください。)                                                                                                    | ックをしてくださ<br>3 園に兄弟姉<br>場合は、再度                                                                                 |   |
| <ul> <li>ノー1 世帯の状況に<br/>る項目があればチェ<br/>い。入所を希望する<br/>味が入所している場<br/>選択してください。</li> <li>② ぴったりサービス</li> <li>▶ 申請再開</li> <li>該当する項目がありましたらし点を<br/>世帯の状況</li> <li>(申購情報の入力はありません。)</li> <li>その他</li> </ul>                                                                              | ックをしてくださ<br>5週に兄弟姉<br>高合は、再度<br><sup>x=1-</sup><br>ト 地域比較                                                     |   |
| <ul> <li>ノー1 世帯の状況に<br/>る項目があればチェ<br/>い。入所を希望する<br/>味が入所している場<br/>選択してください。</li> <li>♡ ぴったりサービス</li> <li>▶ 申請再開</li> <li>© ぴったりよたらし点を<br/>世帯の状況</li> <li>(申請情報の入力はありません。)</li> <li>その他</li> <li>その他</li> </ul>                                                                     | ックをしてくださ<br>3 園に兄弟姉<br>湯合は、再度<br>×==-<br>ト地域比較<br>は<br>いすてください。<br>全<br>総対する場合は+マー                            |   |
| <ul> <li>✓-1 世帯の状況に<br/>る項目があればチェ<br/>い。入所を希望する<br/>味が入所している場<br/>選択してください。</li> <li>◎ ぴったりサービス</li> <li>▶ 申請再開</li> <li>№ 健帯の状況</li> <li>(申購情報の入力はありませたらし点を<br/>クを押してください。)</li> <li>その他</li> <li>その他</li> </ul>                                                                  | ックをしてくださ<br>5週に兄弟姉<br>高合は、再度<br>*==-<br>▶ 地域比較<br>*けてください。<br>全<br>翻する場合は+マー                                  |   |
| <ul> <li>✓-1 世帯の状況に<br/>る項目があればチェ<br/>い。入所を希望する<br/>味が入所している場<br/>選択してください。</li> <li>◎ ぴったりサービス</li> <li>▶ 申請再開</li> <li>№ ぴったりサービス</li> <li>▶ 申請再開</li> <li>№ ぴったりと点を</li> <li>♥ 単端の状況</li> <li>(申請情報の入力はありません。<br/>クを押してください。)</li> <li>その他</li> <li>その他</li> </ul>              | ックをしてくださ<br>3 園に兄弟姉<br>高合は、再度<br>×==-<br>ト地域比較<br>はけてください。<br>全<br>離球する場合は+マー                                 |   |
| <ul> <li>ノー1 世帯の秋次に<br/>る項目があればチェ<br/>い。入所を希望する<br/>味が入所している場<br/>選択してください。</li> <li>ぴったりサービス</li> <li>▶ 申請再開</li> <li>とづったりサービス</li> <li>▶ 申請再開</li> <li>とする項目がありましたらし点を<br/>世帯の状況</li> <li>(申請情報の入力はありません。)</li> <li>その他</li> <li>その他</li> <li>後正する</li> </ul>                   | ックをしてくださ<br>5週に兄弟姉<br>高合は、再度<br>*==-<br>ト 地域比較<br>************************************                        |   |
| <ul> <li>ノー1 世帯の秋次に<br/>る項目があればチェ<br/>い。入所を希望する<br/>味が入所している場<br/>選択してください。</li> <li>♡ ぴったりサービス</li> <li>▶ 申請再開</li> <li>陸当する項目がありましたらし点を<br/>世帯の状況         <ul> <li>(申請情報の入力はありません。)</li> <li>その他</li> <li>その他</li> <li>その他</li> <li>後正する</li> </ul> </li> </ul>                  | ックをしてくださ<br>5週に兄弟姉<br>高合は、再度<br>*==-<br>ト 地域比較<br>はけてください。<br>全<br>認する場合は+マー                                  |   |
| <ul> <li>ノー1 世帯の秋次に<br/>る項目があればチェ<br/>い。入所を希望する<br/>味が入所している場<br/>選択してください。</li> <li>プラたりサービス</li> <li>申請再開</li> <li>20つたりサービス</li> <li>・申請再開</li> <li>20つたりかービス</li> <li>(申請情報の入力はありません。<br/>クを押してください。)</li> <li>その他</li> <li>その他</li> <li>後正する</li> <li>次へすする</li> </ul>        | ックをしてくださ<br>5 園に兄弟姉<br>高合は、再度<br>* 地域比較<br>* 世域比較<br>* 世域比較<br>* 世域比較<br>* 世域比較<br>* 世域比較<br>* 世域比較<br>* 世域比較 |   |
| <ul> <li>ノー1 世帯の秋次に<br/>る項目があればチェ<br/>い。入所を希望する<br/>味が入所している場<br/>選択してください。</li> <li>ぴったりサービス</li> <li>▶ 申請再開</li> <li>酸当する項目がありましたらし点を<br/>世帯の状況</li> <li>(申請情報の入力はありません。)</li> <li>その他</li> <li>その他</li> <li>その他</li> <li>後正する</li> <li>次へすす。</li> <li>Next 添付書類に関する入</li> </ul> | ックをしてくださ<br>5 園に兄弟姉<br>高合は、再度<br>* 地域比較<br>************************************                               |   |

7-4 修正か必要な場合は必ず「修正する」を押してください。

内容が正しければ「次へすす む」を押してください。

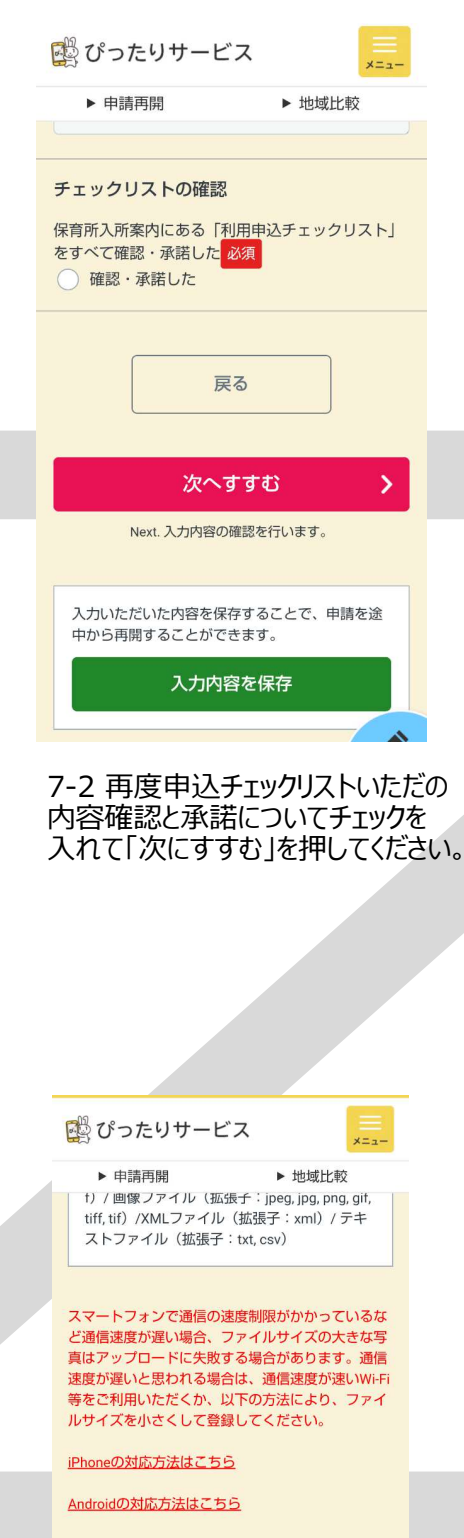

申請1. 令和 年度 保育園、認定こど も園等の入所申込

申請者の身分証明書(顔写真付き証明書は1 点、写真がない証明書は2点)

ファイルを選択 選択されていません

7-5 申請者の運転免許証等 身分証明書、就労証明書やそ の他必要書類をお手元にご準 備ください。「ファイルを選択」を押 してスマートフォンのカメラを起動 し撮影、保存・登録してください。

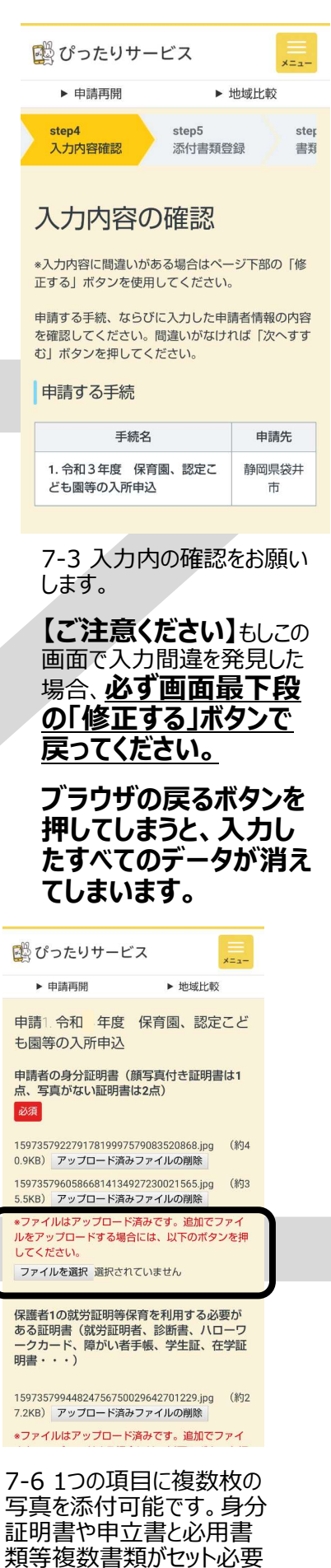

な場合は、同じ項目のところ に複数枚アップロードしてくだ さい。 🛱 ぴったりサービス

▶ 申請再開

## 申請画面⑧(入所申込:確認書類の添付、完了画面)

▶ 地域比較

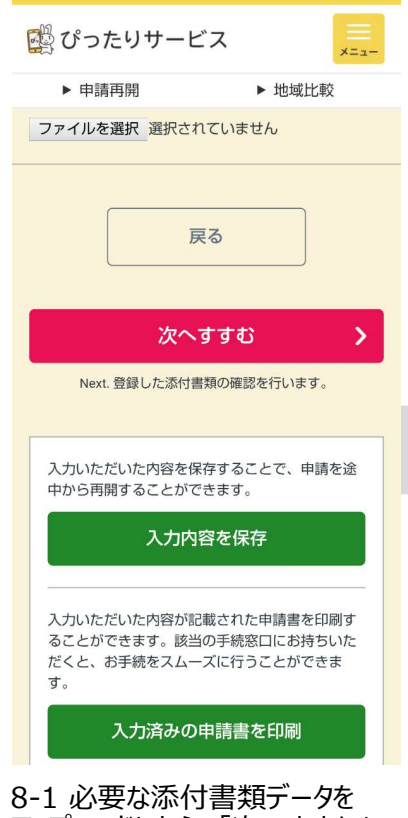

8-1 必要な添付書類テータを アップロードしたら、「次へすすむ」 を押してください。

▶ 地域比較

🛱 ぴったりサービス

1. 小门 盲規の 本 目に ついし

添付された書類は、電子申請データとして自治 体に送信されます。よって、添付された書類の 保管が必要な場合、利用者側にて保存しておく

app.oss.myna.go.jp の内容 電子署名が必要な手続が選択されています。 電子署名を付与しなかった場合、以下の手続 は別途本人確認書類を提出いただく場合がご ざいます。 ・令和 年度 保育園、認定こども國等の入

Next.以上を確認・同意したうえで、電子署名を付与せずに日 刷または送信を実行します。この場合、別途本人確認書類の 提出を求められることがあります。

8-4 すでに身分証等をアッ プロード済みのため、OKを押

して進んでください。

▶ 由請面閱

| 書類                       |                                                                                                    |                                                                                                    |                                                                                                    |                                                          |                                                                                                    |                                                                                                    |                        |
|--------------------------|----------------------------------------------------------------------------------------------------|----------------------------------------------------------------------------------------------------|----------------------------------------------------------------------------------------------------|----------------------------------------------------------|----------------------------------------------------------------------------------------------------|----------------------------------------------------------------------------------------------------|------------------------|
| 添作                       | 寸書                                                                                                    | 類の                                                                                                    | D確                                                                                                    | 認                                                        |                                                                                                    |                                                                                                    |                        |
| 登録し<br>間違い<br>「以上<br>付与せ | た書類な<br>がなけれ<br>を確認<br>ず送信」                                                                                                    | E確認し<br>しば確認<br>・同意し<br>ボタン                                                                                                    | のてくたれていた。                                                                                                    | ごさい。<br>意事項<br>へ」ま<br>って下                                | 。<br>を読ん<br>たは<br>さい。                                                                                                    | 」だ」<br>「電子                                                                                                    | <sub>上で、</sub><br>子署名な |
| 登録                       | した書                                                                                                    | 類の                                                                                                    | 内容                                                                                                    |                                                          |                                                                                                    |                                                                                                    |                        |
| 申請<br>も園<br>要で           | 、令和<br>等の入<br>す。                                                                                                    | <mark>〕</mark> 年<br>、所申                                                                                                    | 度込                                                                                                    | 保育<br>※                                                  | 園、<br>電子報                                                                                                    | 認知                                                                                                    | 主こと<br>4<br>が必         |
| 申請者                      | 音の身分<br>写真がな                                                                                                    | う証明書<br>にい証明                                                                                                    | 書(顔<br>月書は                                                                                                    | [写真(<br>[2点)                                             | 付き言                                                                                                    | 正明                                                                                                    | 書は1                    |
| <u>15973</u><br>15973    | 5792279<br>5796058                                                                                                    | 9 <u>17819</u><br>366814                                                                                                    | <u>99757</u><br>13492                                                                                                 | <u>90835</u><br>72300                                    | 2086                                                                                                    | <u>3.jpg</u><br>5.jpg                                                                                                    |                        |
| 保護者                      | 皆1の就<br>T田書                                                                                                    | 労証明<br>(計学)                                                                                                    | 等保                                                                                                    | 育を利                                                      | り用す<br>新津                                                                                                    | 34<br>1                                                                                                    | が要が                    |
| 8-2                      | 電子                                                                                                    | 子署                                                                                                    | 名(                                                                                                    | ታሻ                                                       | 要                                                                                                    | で                                                                                                    | す                      |
| いたけい。                    | だき1<br>ブラウ                                                                                                    | 「こう                                                                                                    |                                                                                                    | ]—)<br>るポ                                                | 110<br><b>(9</b> )                                                                                                    | ンに                                                                                                    | は絶                     |
| いた<br>い。<br>こ<br>に<br>使  | ごき  <br>ブラウ<br>わな                                                                                                    | 「こう」<br>リザの<br>いで                                                                                                    | スク[<br><b>D戻</b><br>くだ                                                                                                | ]ー)<br>るポ<br>さい                                          | ルし<br>ズタ:<br>1。                                                                                                    | ンに                                                                                                    | くださ<br>は絶:             |
| いたけ<br>い。フ<br>に使         | だき<br>ブラウ<br>わな                                                                                                    | マ (こ)<br>リザの<br>いで                                                                                                    | スク[<br><b>D戻だ</b><br>ビス                                                                                               | ]ー)<br>るポ<br>さい                                          | ルし<br><b>、タン</b>                                                                                                    |                                                                                                    |                        |
| いたけい。<br>い。<br>に<br>使    | だ <b>ラウ</b><br>ブラウ<br>わな<br>ったり<br>開                                                                                                    | マ(こ)<br><b>リザの</b><br>いで                                                                                                    | スク[<br><b>ク戸</b><br>くだ<br>ビス                                                                                          | ]−)<br>るポ<br>さし                                          |                                                                                                    |                                                                                                    |                        |
|                          | できて<br><b>ブラウ</b><br>わな<br>ったり<br>車講再開                                                                                                    | マ(こ)<br><b>リザの</b><br>いで<br>サー                                                                                                    |                                                                                                    | ]—)<br>るポ<br>さい                                          | レし<br><b>ミクン</b><br>し<br>は<br>は<br>は<br>に<br>い<br>。                                                                                |                                                                                                    |                        |
|                          | だ<br><b>ブラウ</b><br>か<br>わ<br>な<br>し<br>の<br>た<br>り<br>開                                                                                                    | マ<br>サ<br>サ<br>ー<br>単<br>デ<br>署名<br>行                                                                                                    |                                                                                                    | ]ー/<br>るボ<br>さい                                          | ルし<br><b>くタン</b><br>、<br>step8<br>印刷・                                                                                              |                                                                                                    |                        |
|                          | だき<br><b>ラウ</b><br>わな<br>ったり<br>開開                                                                                                    | で<br>し<br>ボク<br>い<br>で<br>、<br>に<br>こ<br>、<br>の<br>で<br>、<br>、<br>、<br>、<br>、<br>、<br>、<br>、<br>、<br>、<br>、<br>、<br>、                                  |                                                                                                    | ] — J<br>るボ<br>さい<br>ト<br>は<br>します<br>た<br>くた            | レし<br>、<br>、<br>、<br>、<br>、<br>よ<br>え<br>、<br>、<br>、<br>、<br>、<br>、<br>、<br>、<br>、<br>、<br>、<br>、<br>、                             |                                                                                                    |                        |
|                          | だき<br><b>ラウな</b><br>っ 申請再開<br>star<br>を<br>い<br>の<br>の<br>の<br>市<br>読<br>に<br>つ<br>の<br>の<br>の<br>市<br>読<br>に<br>つ<br>の<br>の<br>の<br>の<br>の<br>の<br>の<br>の<br>の<br>の<br>の<br>の<br>の                                                                                                    | で<br>(こ)<br>サー<br>サー<br>単<br>ア<br>子<br>署<br>名<br>行<br>に<br>送<br>健<br>の<br>で<br>、<br>に<br>、<br>、<br>、<br>、<br>、<br>、<br>、<br>、<br>、<br>、<br>、<br>、<br>、 |                                                                                                    |                                                          | レし<br>、<br>、<br>、<br>、<br>、<br>よ<br>ろ<br>、<br>、<br>、<br>、<br>、<br>、<br>、<br>、<br>、<br>、<br>、<br>、<br>、                             |                                                                                                    |                        |
|                          | だ<br><b>ラウな</b><br>っ<br>車<br>藤<br>雨<br>ま<br>電<br><b>を</b><br>り<br>両<br>ま<br>に<br>こ<br>う<br>手<br>読<br>ま<br>う<br>う<br>な                                                                                                    | で<br>(こ)<br>サーー<br>・<br>サーー<br>・<br>年子署名<br>・<br>いて送催<br>ション<br>に<br>、<br>、<br>、<br>、<br>、<br>、<br>、<br>、<br>、<br>、<br>、<br>、<br>、                     |                                                                                                    | ] — J<br>るポ<br>い<br>します<br>た<br>、<br>て<br>くた             | レし<br>、<br>、<br>、<br>、<br>、<br>、<br>、<br>、<br>、<br>、<br>、<br>、<br>、                                                                | C、     C、    |                        |
|                          | だ<br><b>ブラな</b><br>っ<br>申<br>請<br>一<br>「<br>時<br>に<br>こ<br>る<br>手<br>「<br>一<br>「<br>手<br>続<br>に<br>こ<br>る<br>手<br>「<br>一<br>「<br>手<br>続<br>に<br>こ<br>る<br>手<br>「<br>一<br>手<br>続<br>に<br>こ<br>る<br>手<br>「<br>「<br>手<br>の<br>し<br>つ<br>、<br>一<br>手<br>続<br>に<br>つ<br>こ<br>つ<br>に<br>つ<br>こ<br>つ<br>こ<br>つ<br>ろ<br>手<br>「<br>「<br>つ<br>こ<br>つ<br>こ<br>つ<br>こ<br>つ<br>こ<br>つ<br>こ<br>つ<br>こ<br>つ<br>こ<br>つ<br>こ<br>つ<br>こ<br>つ<br>こ<br>つ<br>こ<br>つ<br>こ<br>つ<br>こ<br>つ<br>つ<br>こ<br>つ<br>つ<br>こ<br>つ<br>こ<br>つ<br>こ<br>つ<br>つ<br>つ<br>一<br>づ<br>い<br>つ<br>こ<br>つ<br>つ<br>つ<br>つ<br>つ<br>こ<br>つ<br>つ<br>つ<br>つ<br>つ<br>つ<br>つ<br>つ<br>つ<br>つ<br>つ<br>つ<br>つ | す<br>サ<br>ー<br>に<br>で<br>、<br>、<br>、<br>、<br>、<br>、<br>、<br>、<br>、<br>、<br>、<br>、<br>、                                                                 | ス<br><b>ク</b><br>に<br>ス<br>、<br>、<br>、<br>、<br>、<br>、<br>、<br>、<br>、<br>、<br>、<br>、                                   | ] — J<br>るポ<br>さし、                                       | レし<br>、<br>タン<br>、<br>、<br>、<br>、<br>、<br>、<br>、<br>、<br>、<br>、<br>、<br>、<br>、                                                     | 、<br>、<br>、<br>、<br>、<br>、<br>、<br>、<br>、<br>、<br>、<br>、<br>、                                                                                                    |                        |
|                          | だ<br>す<br>う<br>つ<br>車<br>請<br>一<br>て<br>た<br>の<br>開<br>、<br>ま<br>電<br>、<br>に<br>つ<br>、<br>手<br>読<br>に<br>つ<br>の<br>、<br>手<br>、<br>、<br>、<br>、<br>、<br>、<br>、<br>、<br>、<br>、<br>、<br>、<br>、                                                                                                    | は<br>す<br>サ<br>ー<br>。<br>で<br>、<br>、<br>、<br>、<br>、<br>、<br>、<br>、<br>、<br>、<br>、<br>、<br>、                                                            | ス<br><b>D</b><br>く<br><b>D</b><br>く<br><b>C</b><br>に<br>、<br>、<br>、<br>、<br>、<br>、<br>、<br>、<br>、<br>、<br>、<br>、<br>、 | ] — J<br>るボ<br>う<br>こ<br>こ<br>く<br>た<br>、<br>こ<br>く<br>た | レし、<br>(タン)<br>()。<br>地域比は<br>step8 ・<br>5<br>ささい。<br>・<br>・<br>よる。<br>本<br>う<br>の<br>・                                            | 交<br>送<br>信<br>二<br>、<br>、<br>、<br>、<br>、<br>、<br>、<br>、<br>、<br>、<br>、<br>、<br>、                                                                                                    |                        |
|                          | だ<br>す<br>す<br>す<br>す<br>す<br>す<br>す<br>す<br>す<br>す<br>す<br>す<br>す                                                                                                    | は<br>つ<br>つ<br>つ<br>い<br>で<br>、<br>で<br>、<br>、<br>、<br>、<br>、<br>、<br>、<br>、<br>、<br>、<br>、<br>、<br>、                                                  |                                                                                                    | □                                                        | レし、<br>()。<br>地域比比<br>step8<br>・<br>よるる。<br>本<br>る<br>、<br>本<br>る<br>、<br>、<br>、<br>、<br>、<br>、<br>、<br>、<br>、<br>、<br>、<br>、<br>、 | X = 1     X = 1     X = 1 |                        |

登録が完了していません。<u>| 送</u> <u>信する」を必ず押してください</u>。

| 🙀 ぴったりサービス                                                                                                    | ĺ |
|----------------------------------------------------------------------------------------------------|---|
| ▶ 申請再開 ▶ 地域比較                                                                                                    |   |
| ホート・シート・シート・シート・シート・     ホート・     ホーー・     ホーー・     ホーー・     ホーー・     ホーー・     ホーー・     ホーー・     ホーー・     ホーー・     ホーー・ |   |
| 戻る                                                                                                    |   |
| 以上を確認・同意し、次へ ><br>Next. 電子署名を付与します。                                                                                                    |   |
| 電子署名を付与せず送信                                                                                                    |   |
| 刷または送信を実行します。この場合、別途本人確認書類の<br>提出を求められることがあります。                                                                                                    |   |
| 8-3 【重要】マイナンバー<br>カードをお持ちでない方やマイ<br>ナンバーカードの認証アプリが<br>ない方は、「電子証明書を付<br>与せず送信」を選んでください。                                                                                                    |   |
| マイナンバーカードをお持ちで<br>電子署名の設定できる方は、<br>「以上を確認・同意し、次へ」<br>を押してください。                                                                                                    |   |
| ご ひったりサービス                                                                                                    |   |
| ▶ 申請再開                                                                                                    |   |
| 受付完了                                                                                                    |   |
| 電子申請の受付が完了しました。(控<br>えのダウンロードをお願いします。)<br>電子申請の受付が完了しました。                                                                                                    |   |
| step1連絡先入力でメールアドレスを入力していた                                                                                                    |   |
| <ul> <li></li></ul>                                                                                                    |   |
| <ul> <li>● 中時元#</li> <li>静岡県 1 申請様式の控え(PDF形式)および申請完了後の申請データ(CSV形式)をダウンロードできます。</li> <li>● 今回申詞 ファイルを保存いただくことを推奨いたします。次保育 令詞 回も同じ手続きをする場合、こちらでダウンロードした申請データ(CSV形式)をご利用できますので</li> </ul>                                                                                                    |   |
| 大切に保存してください。<br>控えをダウンロードする                                                                                                    |   |
|                                                                                                    |   |

内容の控えをダウンロードいた

だくと、すべての手続が完了と

なります。